## آموزش راه اندازی ربات V2Ray

ضمن تشکر از خرید شما برای راه اندازی ربات لطفا مراحل زیر را انجام دهید

- 1. ابتدا فایل root.zip را در هاست خود Extract کنید
  - سپس یک دیتابیس بسازید
- 3. در مرورگر خود باید با توجه به مسیری که ربات را نصب کردید فایل install/index.php را اجرا کنید
  - 4. در صفحه باز شده موارد خواسته شده را وارد کنید
  - چت آیدی ادمین ها رو میتونید از ربات myid\_rbot@myid\_rbot@myid\_rbot@myid\_rbot@myid\_rbot@myid\_rbot@myid\_rbot
- کلید لایسنس را میتوانید در وبسایت پارسی پروگرامر از پنل کاربری خود از بخش خرید ها دریافت کنید
  - 5. فایل cron.php را به کرون جاب هاست خود بصورت هر ساعت یکبار اضافه کنید
    - 6. یکبار دستور start/ را در ربات خود ارسال کنید و تمام...

## نكات قابل توجه:

- به علت کد شدن برخی فایل های اسکریپت ممکن است آنتی ویروس شما فایل ها رو حذف کنه. پس فایل دانلود شده رو در اسکریپت خود اکسترکت کنید
  - جهت استفاده از قابلیت جوین اجباری در کانال باید ربات در کانال ادمین باشد
    - در صورت ورود اشتباه لایسنس و یا تغییر محل نصب ، ربات کار نخواهد کرد
      - الایسنس این محصول بصورت یکبار اما مادام العمر می باشد

در صورت نیاز به نصب یا بروز هرگونه مشکل با پشتیبانی در تماس باشید

راه های ارتباط با ما:

تیکت: https://parsprog.ir/support

پشتيبانى تلگرام: parsprog\_support@

کانال تلگرام: parsprog\_dev@

اینستاگرام: parsprog\_dev@